## Guida all'iscrizione ai percorsi da 30 CFU (ex. art 13 del DPCM del 4 agosto 2024)

Questa guida illustra la procedura da seguire per **iscriversi ai Percorsi da 30 CFU (art. 13 del DPCM del 4 agosto 2023)** destinati a coloro che sono già in possesso di abilitazione su una classe di concorso o su un altro grado di istruzione nonché coloro che sono in possesso della specializzazione sul sostegno.

Per effettuare l'iscrizione è necessario registrarsi al Portale Studenti Unipa.

| ATENEO ~ DIDATTICA ~                                            | RICERCA ~ TERZA MISSIONE                  | MOBILITÀ INTERNAZIONALE | FAQ/SEGNALAZIONI | Q SEARCH     | DLOGIN        |
|-----------------------------------------------------------------|-------------------------------------------|-------------------------|------------------|--------------|---------------|
| Unive<br>degli<br>di Pale                                       | ersità<br>Studi<br>ermo                   |                         |                  |              |               |
| ■ ₩                                                             |                                           |                         |                  |              |               |
| SUPPORT ~ LIBRARIES ~                                           | ✓ OTHERS ✓ REGISTRATI                     |                         |                  |              |               |
| Portale Stude                                                   | enti                                      |                         |                  | HOME > Porta | ale Studenti> |
| Clicca qui per registrarti al Po<br>Clicca qui per accedere all | ortale Studenti<br>Ila tua Area Riservata |                         |                  |              | Ж             |
| Password dimenticata   Userr                                    | name dimenticato   Modifica Email F       | Personale               |                  |              |               |

Dopo aver effettuato la registrazione e/o l'accesso al Portale Studenti clicca sulla voce di menu **PRATICHE > Nuova Pratica.** 

| ANORAL STREET | Università<br>degli Studi<br>di Palermo |                          |  |  |
|---------------|-----------------------------------------|--------------------------|--|--|
|               | *                                       |                          |  |  |
| но            | ME                                      |                          |  |  |
|               | Le Mie Pratiche                         |                          |  |  |
| Po            | rta Nuova Pratica                       | HOME > Portale Studenti> |  |  |

Da "Elenco delle pratiche suddivise per categorie" clicca su "Formazione insegnanti – Scuola Secondaria di Primo e di Secondo Grado".

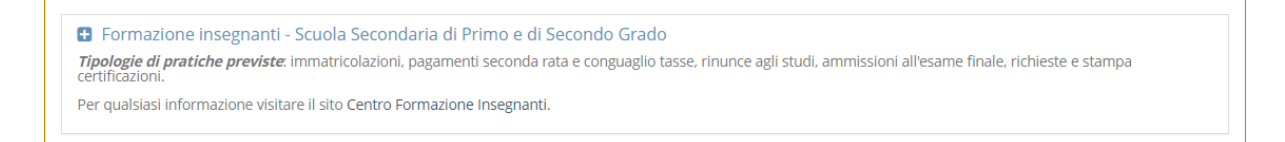

Clicca su "Immatricolazioni o Richieste Certificazione 24 CFU".

Formazione insegnanti - Scuola Secondaria di Primo e di Secondo Grado
 Tipologie di pratiche previste: immatricolazioni, pagamenti seconda rata e conguaglio tasse, rinunce agli studi, ammissioni all'esame finale, richieste e stampa certificazioni.
 Per qualsiasi informazione visitare il sito Centro Formazione Insegnanti.
 © Domanda di partecipazione al Concorso per l'accesso ad un Corso o ad un Percorso Formativo
 © Immatricolazione o Richiesta Certificazione 24 CFU
 © Pagamento seconda rata e conguaglio tasse
 © Domanda di Rinuncia agli Studi
 © Domanda di ammissione all'esame finale
 © Richiesta Certificazione (da effettuare al completamento del percorso abilitante)

Nella schermata successiva verrà richiesto di selezionare la "Struttura didattica", clicca su "SCUOLA DELLE SCIENZE UMANE E DEL PATRIMONIO CULTURALE", e sul pulsante "Seleziona".

Portale Studenti

HOME > Portale Studenti>

~

Immatricolazione o Richiesta Certificazione 24 CFU 2023/2024

Struttura didattica e Corso

Struttura didattica \*

SCUOLA DELLE SCIENZE UMANE E DEL PATRIMONIO CULTURALE

Selezion

A questo punto si dovrà scegliere dal menu a tendina il "**Corso**" al quale ci si intende iscrivere, facendo attenzione a selezionare la classe di concorso corretta per la quale si vuole conseguire l'abilitazione. Dopo aver scelto il percorso, clicca sul pulsante "**Seleziona**".

| P  |                                                                                                    |  |
|----|----------------------------------------------------------------------------------------------------|--|
| н  | Corso di Specializzazione per le attivitati di sostegno - T025 - CORSO DI SOSTEGNO - SCUDLA DELL'INFANZIA - CLASSE T025     |  |
|    | Corso di Specializzazione per le attivita di sostegno - 1027 - CORSO Di SOSTEGNO - SCOOLA PRIMARIA - CLASSE 1020            |  |
|    | Corso di operatizzazione per le attivita di sostegno - 1028 - CORSO DI SOSTEGNO - SCUOLA SECONDARIA IIº GRADO - CLASSE 1028 |  |
|    | Percorso Formativo 24 CFU - PF24 - PERCORSO FORMATIVO 24 CFU - CLASSE PF24                                                  |  |
|    | Percorso Formativo 30 CFU - T093 - PERCORSO FORMATIVO 30 CFU - CLASSE DI CONCORSO AA24 - CLASSE PF30                        |  |
| -  | Percorso Formativo 30 CFU - T094 - PERCORSO FORMATIVO 30 CFU - CLASSE DI CONCORSO AA25 - CLASSE PF30                        |  |
|    | Percorso Formativo 30 CFU - T095 - PERCORSO FORMATIVO 30 CFU - CLASSE DI CONCORSO AB24 - CLASSE PF30                        |  |
|    | Percorso Formativo 30 CFU - T096 - PERCORSO FORMATIVO 30 CFU - CLASSE DI CONCORSO AB25 - CLASSE PF30                        |  |
| ~  | Percorso Formativo 30 CFU - T097 - PERCORSO FORMATIVO 30 CFU - CLASSE DI CONCORSO AC24 - CLASSE PF30                        |  |
| 1  | Percorso Formativo 30 CFU - T098 - PERCORSO FORMATIVO 30 CFU - CLASSE DI CONCORSO AC25 - CLASSE PF30                        |  |
|    | Percorso Formativo 30 CFU - T099 - PERCORSO FORMATIVO 30 CFU - CLASSE DI CONCORSO AD24 - CLASSE PF30                        |  |
|    | Percorso Formativo 30 CFU - T100 - PERCORSO FORMATIVO 30 CFU - CLASSE DI CONCORSO AD25 - CLASSE PF30                        |  |
|    | Percorso Formativo 30 CFU - T063 - PERCORSO FORMATIVO 30 CFU - CLASSE DI CONCORSO A001 - CLASSE PF30                        |  |
|    | Percorso Formativo 30 CFU - T064 - PERCORSO FORMATIVO 30 CFU - CLASSE DI CONCORSO A011 - CLASSE PF30                        |  |
|    | Percorso Formativo 30 CFU - T065 - PERCORSO FORMATIVO 30 CFU - CLASSE DI CONCORSO A012 - CLASSE PF30                        |  |
|    | Percorso Formativo 30 CFU - T066 - PERCORSO FORMATIVO 30 CFU - CLASSE DI CONCORSO A013 - CLASSE PF30                        |  |
|    | Percorso Formativo 30 CFU - 1067 - PERCORSO FORMATIVO 30 CFU - CLASSE DI CONCORSO A015 - CLASSE PF30                        |  |
| E. | Percorso Formativo 30 CFU - 1068 - PERCORSO FORMATIVO 30 CFU - CLASSE DI CONCORSO A017 - CLASSE PF30                        |  |

Nella schermata successiva, verrà visualizzato un riepilogo delle scelte effettuate precedentemente.

All'interno del box "**Dichiarazioni**" si dovrà selezionare con quale requisito di accesso di intende effettuare l'immatricolazione. Si potrà inoltre richiedere la convalida dei CFU spuntando la casella "**Richiesta di convalida CFU**". Clicca sul pulsante "**Calcola tasse**".

Immatricolazione o Richiesta Certificazione 24 CFU 2023/2024

| Struttura didattica e Corso                                                                                                    |
|----------------------------------------------------------------------------------------------------|
| Struttura didattica *                                                                                                    |
| SCUOLA DELLE SCIENZE UMANE E DEL PATRIMONIO CULTURALE                                                                                                    |
| Corso *                                                                                                    |
| Percorso Formativo 30 CFU - T093 - PERCORSO FORMATIVO 30 CFU - CLASSE DI CONCORSO AA24 - CLASSE PF30                                                                                                    |
| Cancella                                                                                                    |
|                                                                                                    |
| Dichiarazioni                                                                                                    |
| Effettuo l'immatricolazione al percorso in quanto specializzato sul Sostegno didattico a seguito di conseguimento del titolo di Specializzazione sul sostegno                                                  |
| Effettuo l'immatricolazione al percorso in quanto abilitato all'insegnamento in possesso di Laurea in Scienze della Formazione Primaria                                                                        |
| C Effettuo l'immatricolazione al percorso in quanto abilitato all'insegnamento in possesso di Dioloma magistrale conseguito entro l'anno scolastico 2001/2002                                                  |
| Effettuo l'immatricolazione al percorso in quanto abilitato all'insegnamento in possesso di TFA ordinario (Tirocinio Formativo Attivo)                                                                         |
| O Effettuo l'immatricolazione al percorso in quanto abilitato all'insegnamento in possesso di PAS (Percorso Abilitante Speciale)                                                                               |
| O Effettuo l'immatricolazione al percorso in quanto abilitato all'insegnamento in possesso di SSIS (Scuola di Specializzazione per l'Insegnamento Secondario)                                                  |
| <ul> <li>Effettuo l'immatricolazione al percorso in quanto abilitato all'insegnamento in possesso di COBASLID (per la scuola secondaria)</li> </ul>                                                            |
| O Effettuo l'immatricolazione al percorso in quanto abilitato all'insegnamento in possesso di Diploma accademico di II livello rilasciato da istituzione AFAM per l'insegnamento dell'Educazione               |
| musicale o dello strumento                                                                                                    |
| <ul> <li>Effettuo l'immatricolazione al percorso in quanto abilitato all'insegnamento in possesso di Diploma di Didattica della Musica (Legge 268/2002)</li> </ul>                                             |
| <ul> <li>Effettuo l'immatricolazione al percorso in quanto abilitato all'insegnamento a seguito di superamento di Concorso per titoli ed esami</li> </ul>                                                      |
| <ul> <li>Effettuo l'immatricolazione al percorso in quanto abilitato all'insegnamento in possesso di titolo conseguito su Sessioni riservate di abilitazione</li> </ul>                                        |
| Effettuo l'immatricolazione al percorso in quanto abilitato all'insegnamento in possesso di Titolo accademico conseguito all'estero e riconosciuto abilitante all'insegnamento con apposito decreto del MILIP. |
| CFfettu dei minut     Construction al percorso in quanto abilitato all'insegnamento in possesso di Titolo accademico di accesso conseguito all'estero per il quale è stata presentata la relativa              |
| domanda di riconoscimento alla Direzione generale per gli ordinamenti scolastici e la valutazione del sistema nazionale d'istruzione                                                                           |
|                                                                                                    |
| Richiesta di convalida CFU                                                                                                    |
|                                                                                                    |
| Calcola tasse                                                                                                    |

Successivamente si dovranno caricare i seguenti documenti obbligatori:

- Copia documento di identità in corso di validità firmato (pdf);
- Autocertificazione insegnamenti sostenuti da convalidare (pdf) Obbligatorio solo se precedentemente è stata spuntata la casella "Richiesta convalida CFU";
- <u>Modello A Autocertificazione dei requisiti per l'iscrizione ai Percorsi di formazione iniziale 30</u> <u>CFU</u> (pdf);
- <u>Modello B Autocertificazione dei titoli di accesso alla classe di concorso per la quale si intende conseguire la nuova abilitazione (pdf);</u>
- Autocertificazione dei titoli di laurea conseguiti con piano di studi ed esami sostenuti (pdf). -Bisognerà allegare il titolo posseduto tra: Laurea di Vecchio Ordinamento; Laurea triennale + Laurea Specialistica, Laurea triennale + Laurea Magistrale; Laurea Magistrale a Ciclo Unico.

Sono documenti opzionali:

- Buono Sconto o Buono Spesa (pdf) Da allegare se si intende utilizzare la Carta Docente;
- Autocertificazione di eventuali ulteriori titoli valutabili con piano di studi ed esami sostenuti (pdf) - Da allegare se si è in possesso di ulteriori titoli;
- Autocertificazione di eventuali corsi singoli sostenuti (pdf) Da allegare se sono stati sostenuti dei corsi singoli.

La dimensione massima dei pdf è di 15 MB.

Successivamente verrà mostrato il riepilogo delle "Tasse e contributi obbligatori".

Se si desidera utilizzare un **Buono Sconto/Buono Spesa (Carta Docente MIUR)** è necessario spuntare la casella e inserire il Codice Identificativo del Buono Sconto/Buono Spesa e l'importo (euro) del Buono Sconto/Buono Spesa.

Il saldo dei contributi universitari pari a euro 700 potrà essere versato dopo aver completato la procedura di iscrizione, compilando la pratica di "**Conguaglio tasse**". Il saldo dovrà essere versato entro e non oltre il 31/05/2024.

| Tasse e contributi obbligatori                                                                                                    |                   |                                                       |                |  |  |
|----------------------------------------------------------------------------------------------------|-------------------|-------------------------------------------------------|----------------|--|--|
| Anno Accademico                                                                                                    | Codice Versamento | Descrizione Versamento                                | Importo (Euro) |  |  |
| 2023/2024                                                                                                    | BVTA              | IMPOSTA DI BOLLO PER FORMAZIONE INSEGNANTI            | 16,00          |  |  |
| 2023/2024                                                                                                    | CT11              | ACCONTO CONTRIBUTI UNIVERSITARI FORMAZIONE INSEGNANTI | 800,00         |  |  |
| Desidero utilizzare un Buono Sconto/Buono Spesa (Carta Docente MIUR), di cui allego il PDF e di cui specifico il codice alfanumerico identificativo e l'importo esatto in Euro. Sono, inoltre, consapevole che la verifica ed il riscontro del buono verranno effettuati dall'ufficio amministrativo preposto alla gestione della pratica corrente e, nel caso di inesattezze nella specificazione dei dati del buono sconto e/o di impossibilita' in fase di riscontro, l'importo corrispondente dovuto dovra' essere obbligatoriamente corrisposto Codice Identificativo del Buono Sconto/Buono Spesa (8 caratteri alfanumerici, rispettare maiuscole e minuscole): Importo (Euro) del Buono Sconto/Buono Spesa: |                   |                                                       |                |  |  |
| Contributi supplementari da versare entro il 31/05/2024                                                                                                    |                   |                                                       |                |  |  |
| SALDU CUNTRIBUTTUNIVERSTIARI FURMAZIUNE INSEGNANTI - EURO / 00,00                                                                                                    |                   |                                                       |                |  |  |
| Totale                                                                                                    |                   |                                                       |                |  |  |
| Totale da pagare 816,00 Euro                                                                                                    |                   |                                                       |                |  |  |
| Conferma                                                                                                    |                   |                                                       |                |  |  |

Dopo aver cliccato su "**Conferma**" verrà visualizzato il totale da pagare. Cliccando su "**Paga adesso pagoPA**" si potrà avviare il sistema di pagamento.

| Totale                       |                     |        |                |                |
|------------------------------|---------------------|--------|----------------|----------------|
| Bollettino                   | Data Emissione      | Pagato | Data Pagamento | Importo (Euro) |
| Paga adesso pagoP9           | 29/03/2024 11:30:28 | No     |                | 816,00         |
| Totale da pagare 816,00 Euro |                     |        |                |                |
| Stampa Documentazione        |                     |        |                |                |
| ZStampa Bollettino e Domanda |                     |        |                |                |

All'interno del box "**Stampa Documentazione**" si potrà scaricare il bollettino e la domanda di iscrizione.